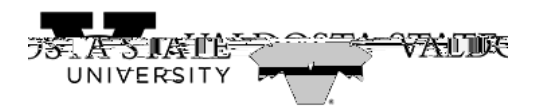

## Submitting a Full Day Absence Request

| SENTCO |                        |                            |                        | ~ ^  | Ampioyee_Sen      |
|--------|------------------------|----------------------------|------------------------|------|-------------------|
|        | Make SCCP Contribution | Path2College_529_Deduction | Degrees & Certificates |      | Company Directory |
|        |                        | STĂTE                      | K Path2Colle           | øe – | 1                 |
|        |                        |                            |                        |      |                   |
|        |                        |                            |                        |      |                   |
|        |                        |                            |                        |      |                   |
|        |                        |                            |                        |      |                   |
|        |                        |                            |                        |      |                   |
|        |                        |                            |                        |      |                   |
|        |                        |                            |                        |      |                   |
|        |                        |                            |                        |      |                   |
|        |                        |                            |                        |      |                   |
|        |                        |                            |                        |      |                   |
|        |                        |                            |                        |      |                   |
|        |                        |                            |                        |      |                   |
|        |                        |                            |                        |      |                   |
|        |                        |                            |                        |      |                   |

|--|

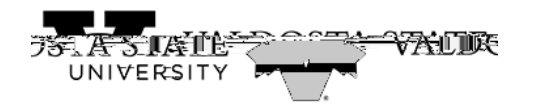

| Step | Action |
|------|--------|
| 1.   |        |

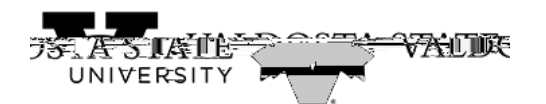

| Step | Action                                                                                                    |                |
|------|----------------------------------------------------------------------------------------------------|----------------|
| 3.   | The Request Absence page is displayed.                                                                                                    |                |
|      | Note: The Absence Type field is not a required field. You can use this field to filter Absence Types in order to narrow down the absence names in the Absence Name | the<br>e list. |
|      | Click the Absence Type dropdown list.                                                                                                    |                |
|      |                                                                                                    |                |

| Step | Action |
|------|--------|
| 4.   |        |

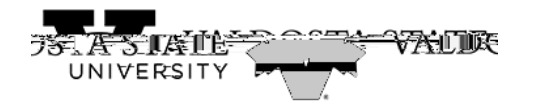

| Step | Action                                                                            |
|------|-----------------------------------------------------------------------------------|
| 5.   | Click the Absence Namedrop-down list.                                             |
|      |                                                                                   |
|      |                                                                                   |
| 6.   | Absence Name is required. The list is limited because you filtered the Absence Ty |
|      | Choose the appropriate absence name from the list.                                |

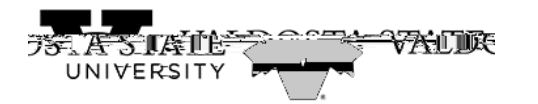

| Step | Action                                                                                                    |
|------|----------------------------------------------------------------------------------------------------|
| 16.  | To locate the appropriate file, click t <b>Ne</b> y Device link.                                                                                  |
| 17.  | The File Upload menu is displayed from your device. Choose the appropriate file y want to attach to your request.                                 |
| 18.  | Click theOpen button.                                                                                                    |
| 19.  | Click theUpload button.                                                                                                    |
| 20.  | Click theDonebutton.                                                                                                    |
| 21.  | The selected file is attached to your abserequest.                                                                                                |
| 22.  | When you are ready, click thoubmit button.<br>Note: The request will be routed to your supervisor for review.                                     |
| 23.  | Click the Yes button.                                                                                                    |
| 24.  | The absence request has been submitted for review.<br>Note: You will also receive an email confirming your absence request has been<br>submitted. |
| 25.  | You have completed the steps to submit a full day absence request in OneUSG C                                                                     |